使用JR九州铁路周游券, 通过指定席售票机预约指定座席的方法

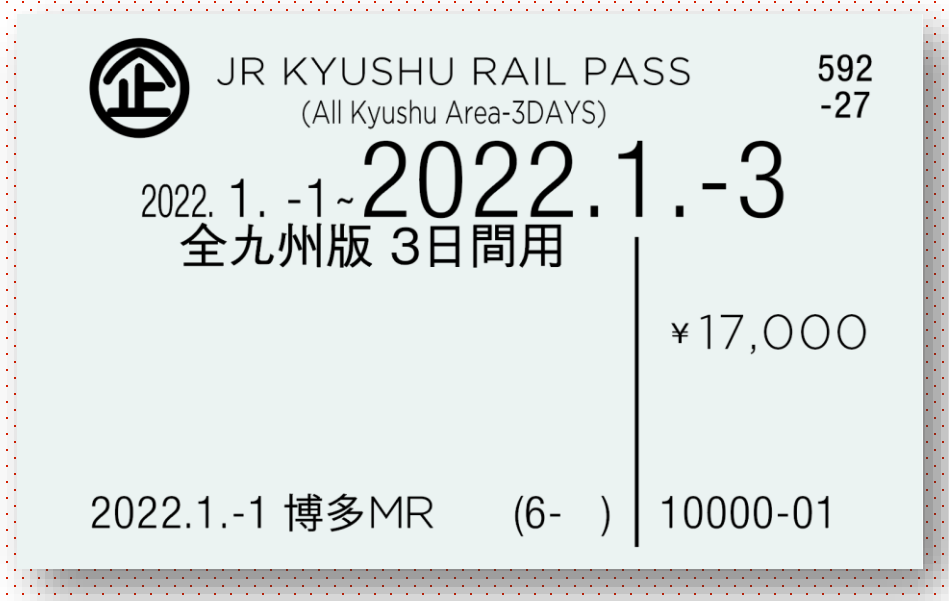

如持有JR九州铁路周游券,可通过JR九州各车站的"指定席售票机", 进行座席的预约及指定席券的领取。

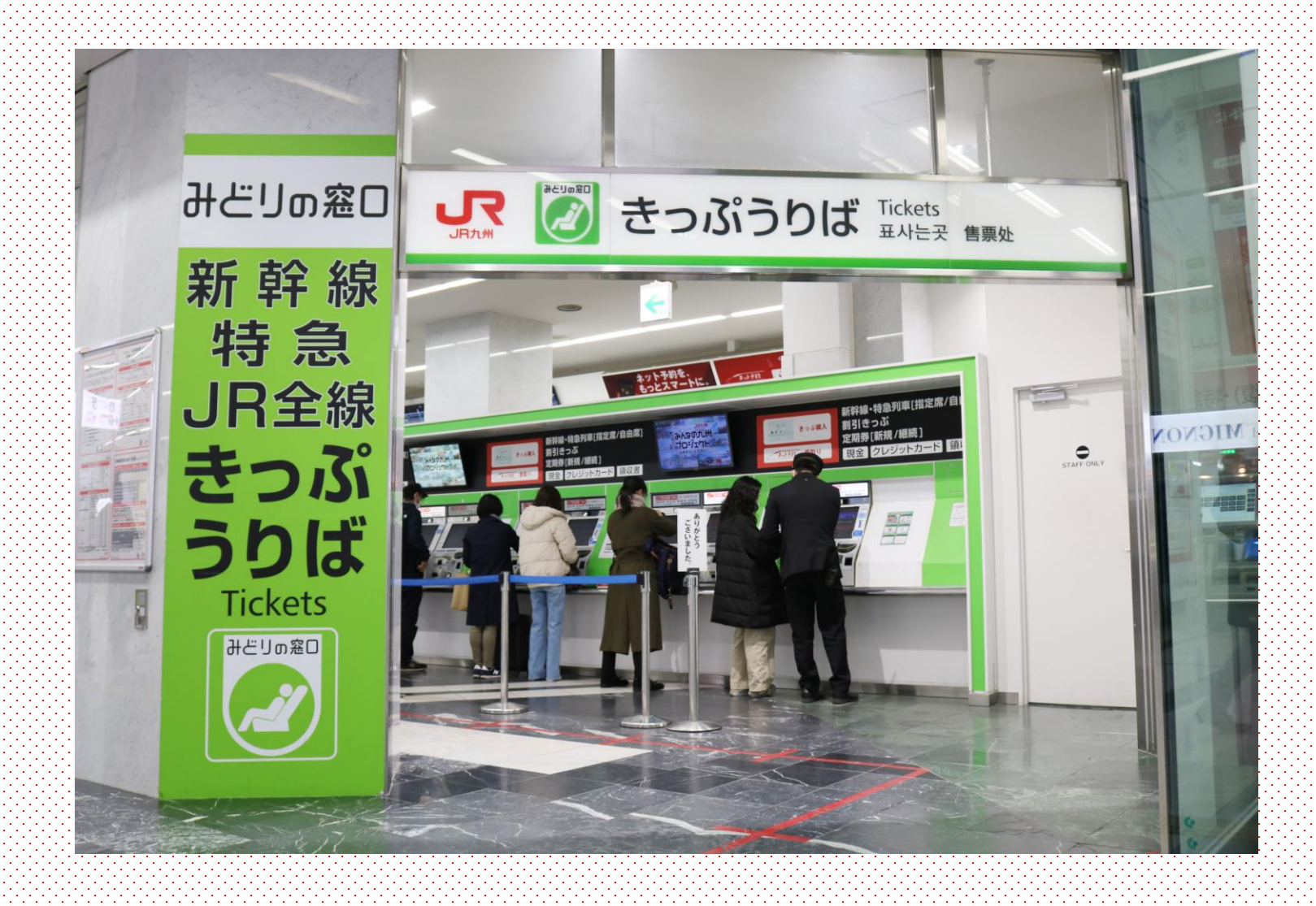

可以取票的售票机仅限"指定席售票机"。 请使用位于JR九州车站售票处附近的绿色售票机进行出票。 ※无法使用JR九州以外公司运营的指定席售票机进行预约。

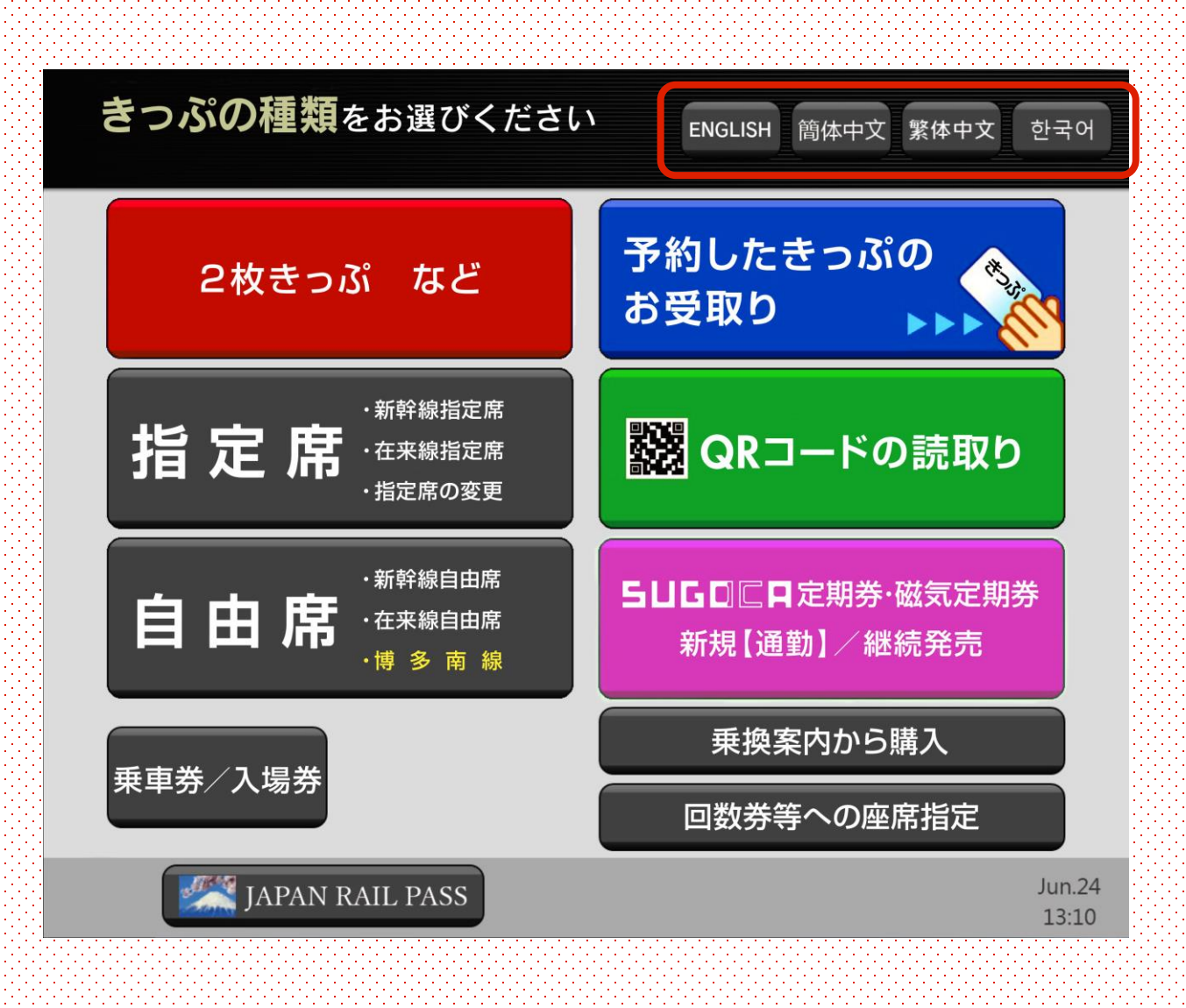

指定席售票机提供4种语言(英语、韩语、简体中文、繁体中文)服务, 请通过屏幕右上角的语言选择键进行选择。

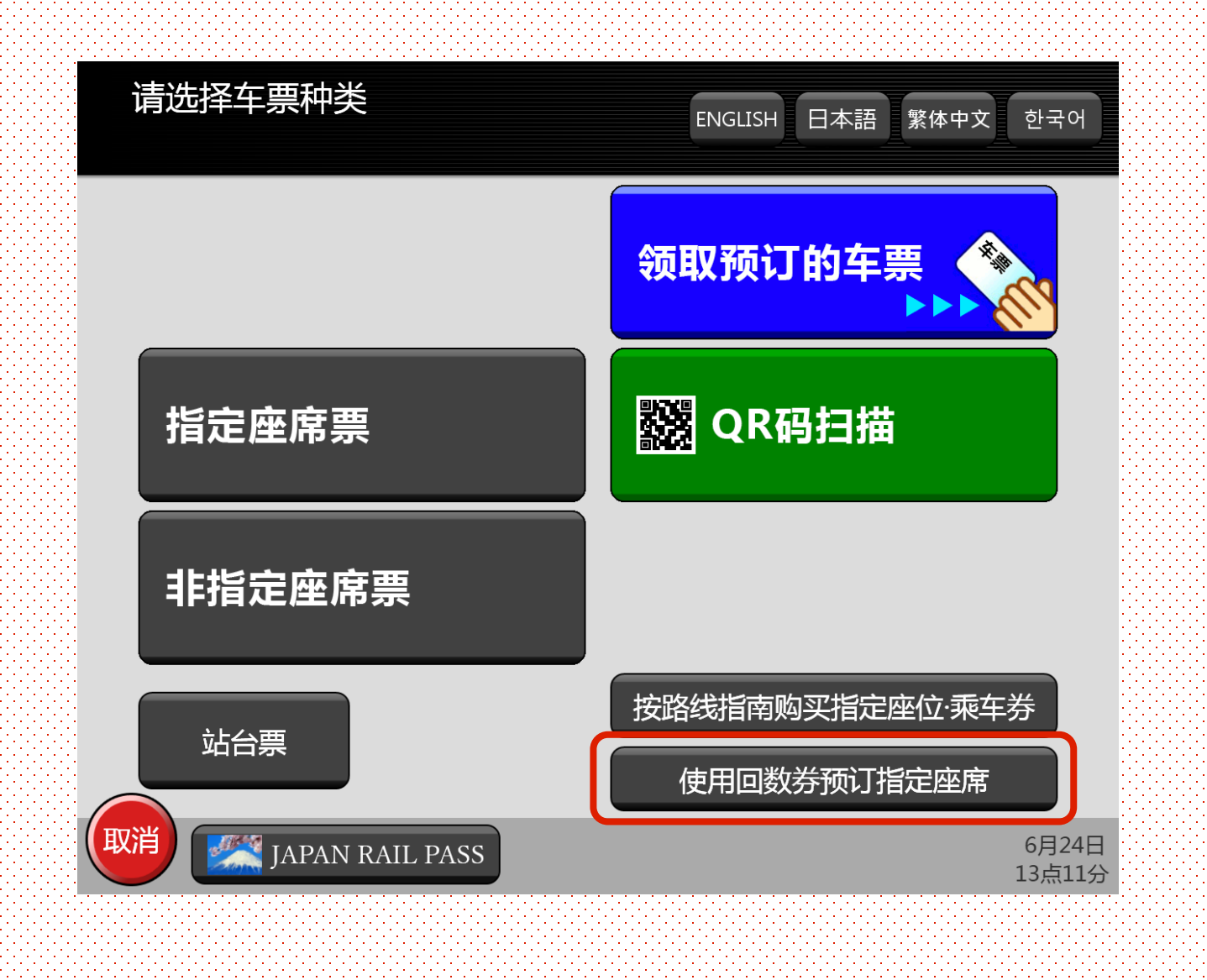

点触"使用回数券预订指定座席"。

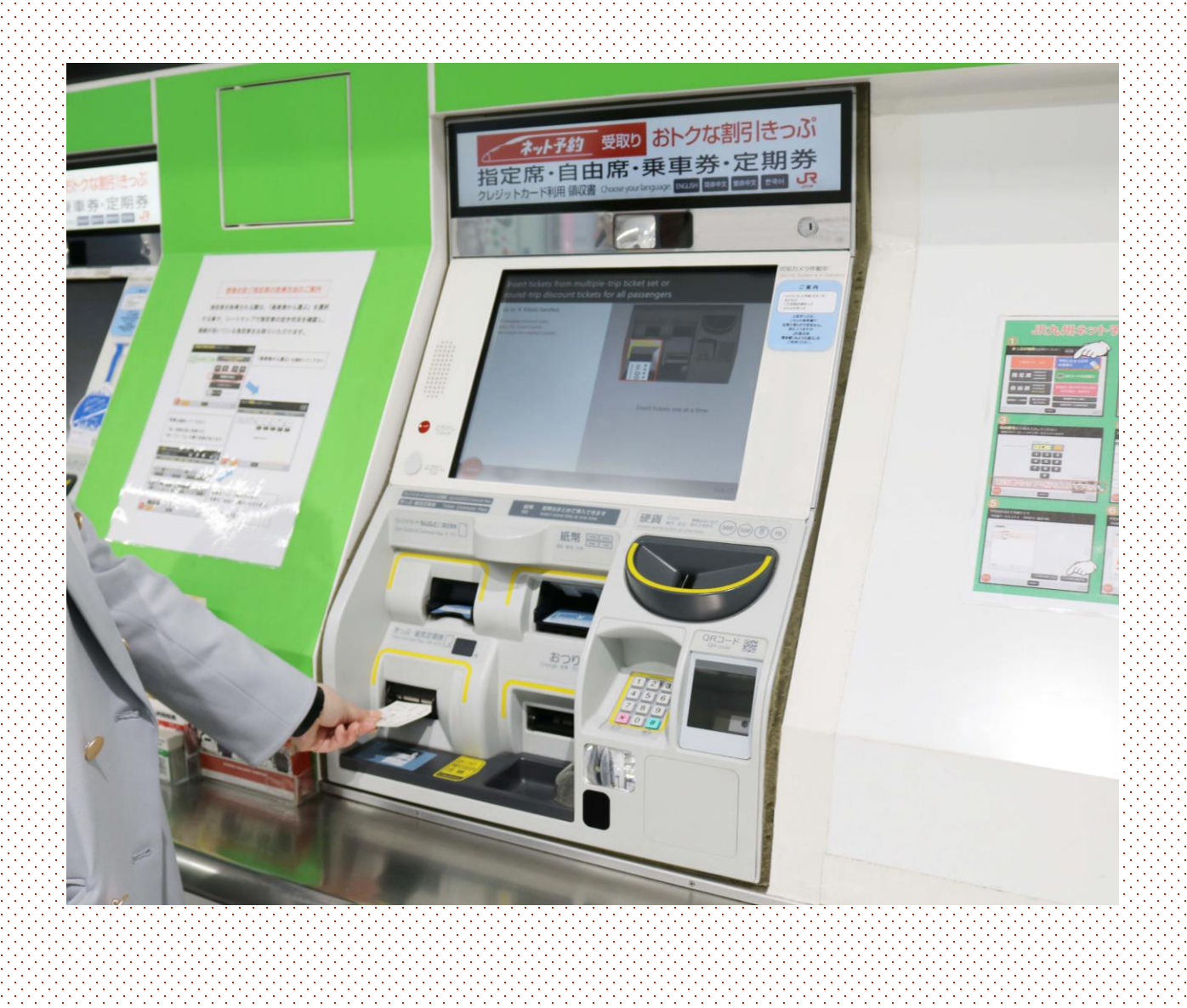

## 将JR九州铁路周游券插入售票机。

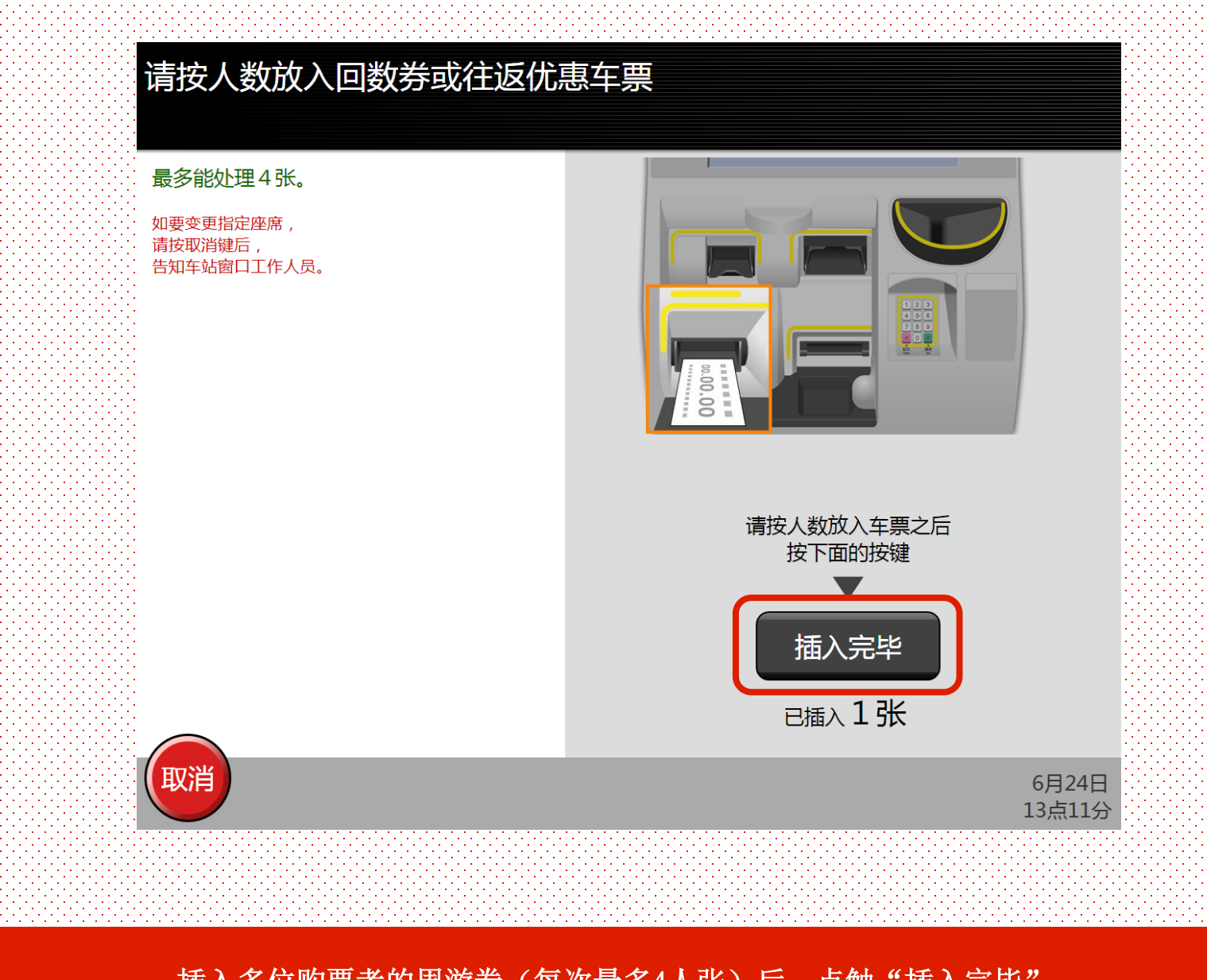

插入多位购票者的周游券(每次最多4人张)后,点触"插入完毕"。 ※如预约人数超过4人,请分多次操作。

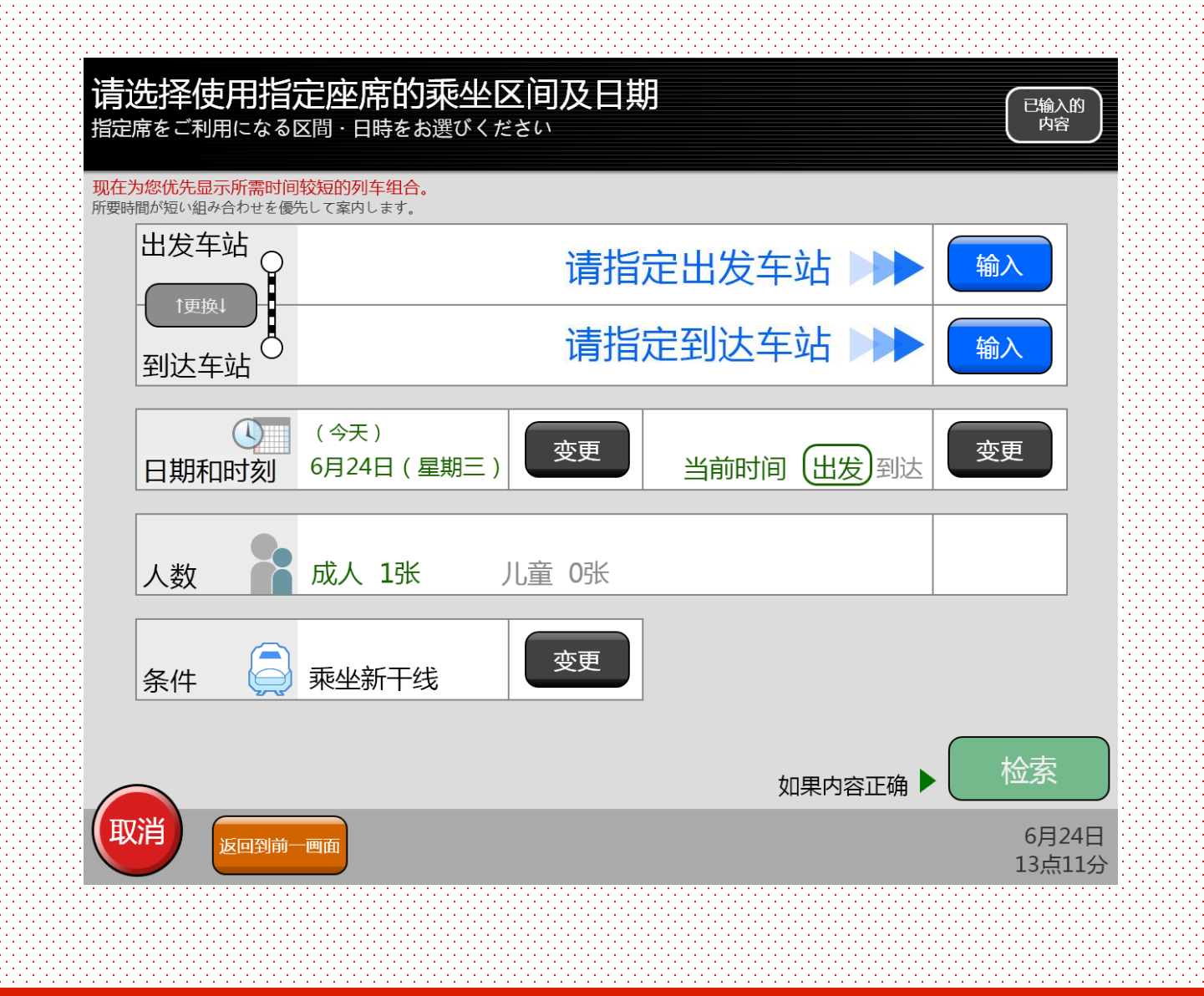

检索乘坐的列车。

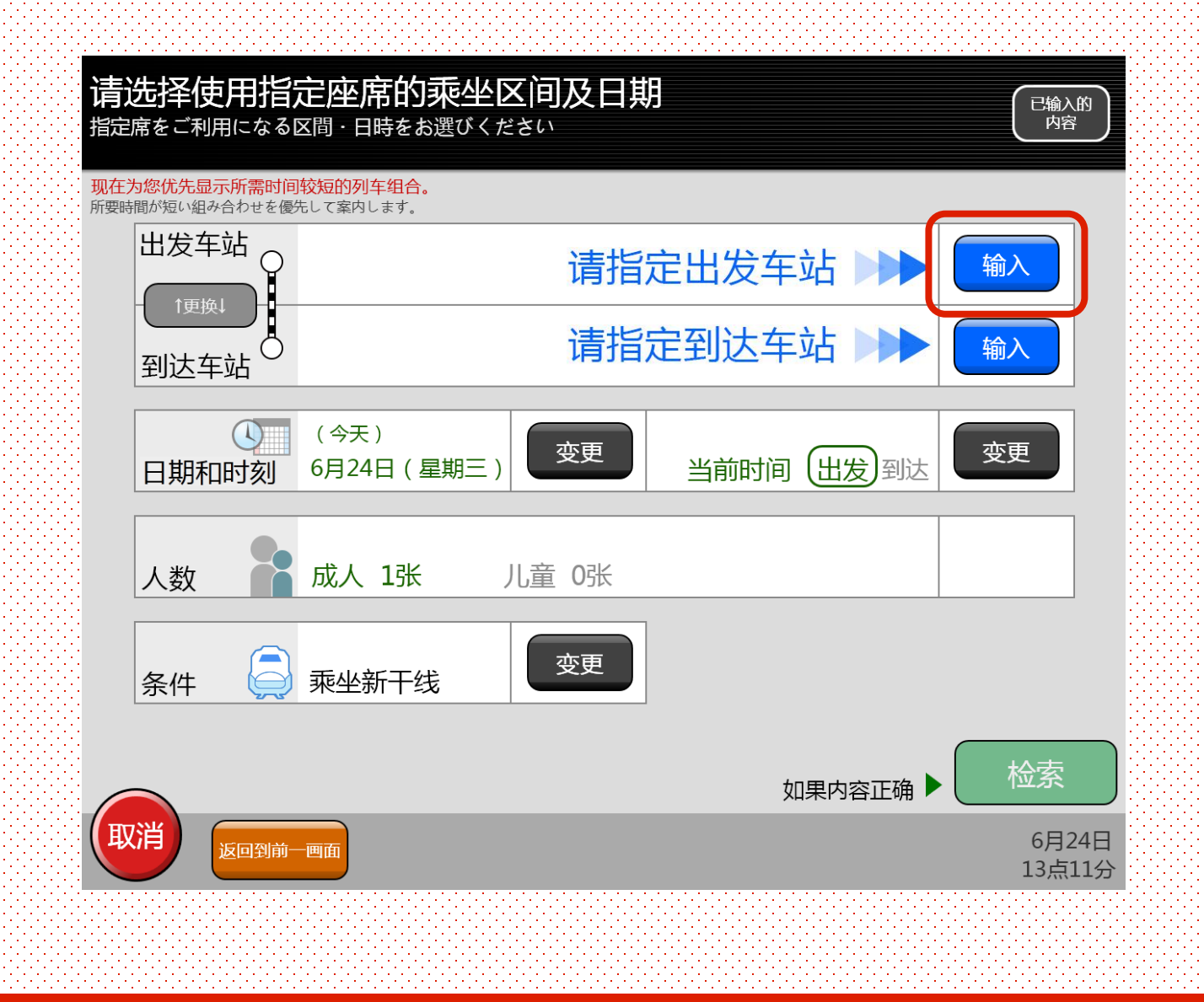

选择乘坐区间(站名)。

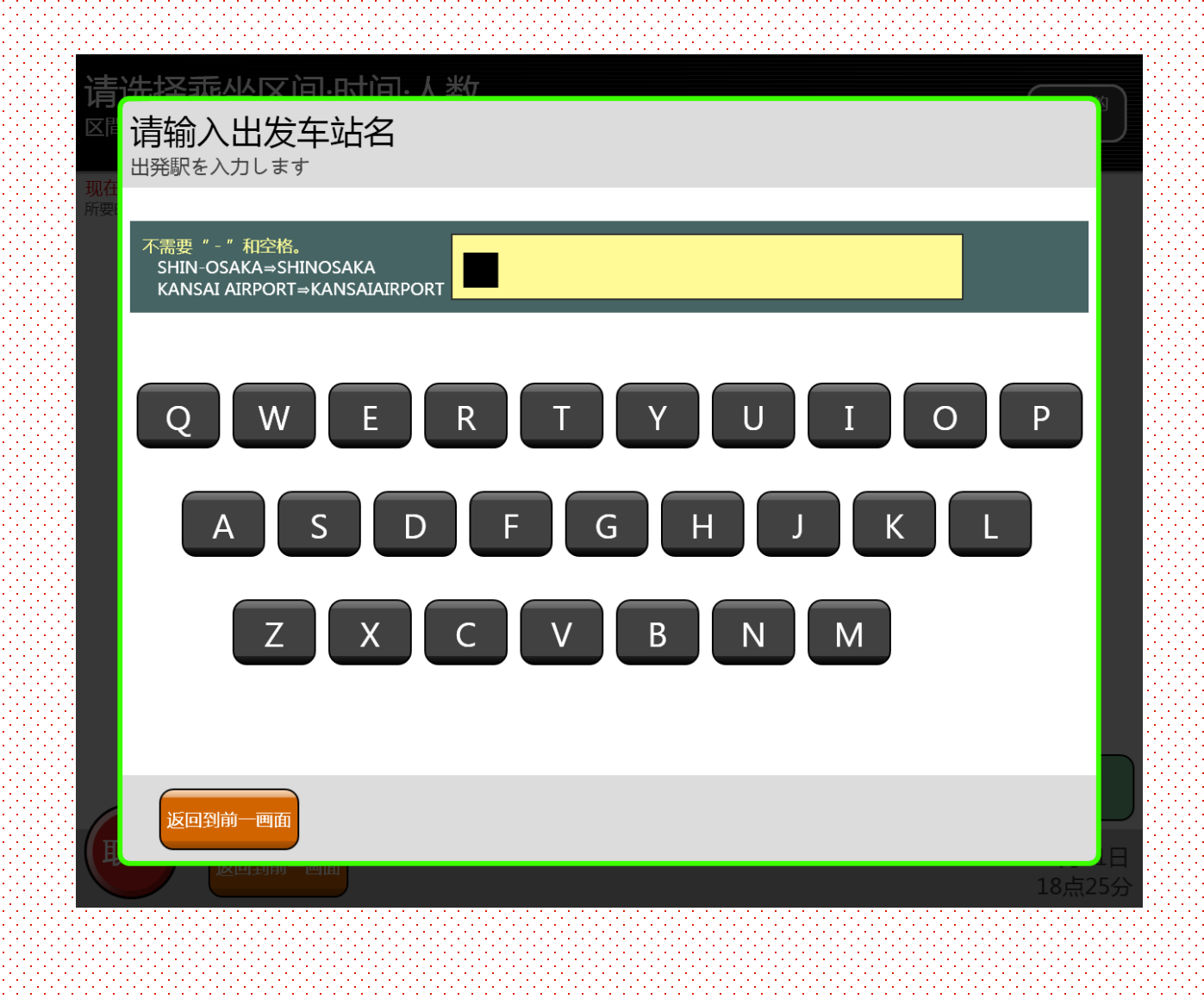

选择乘坐区间(站名)。

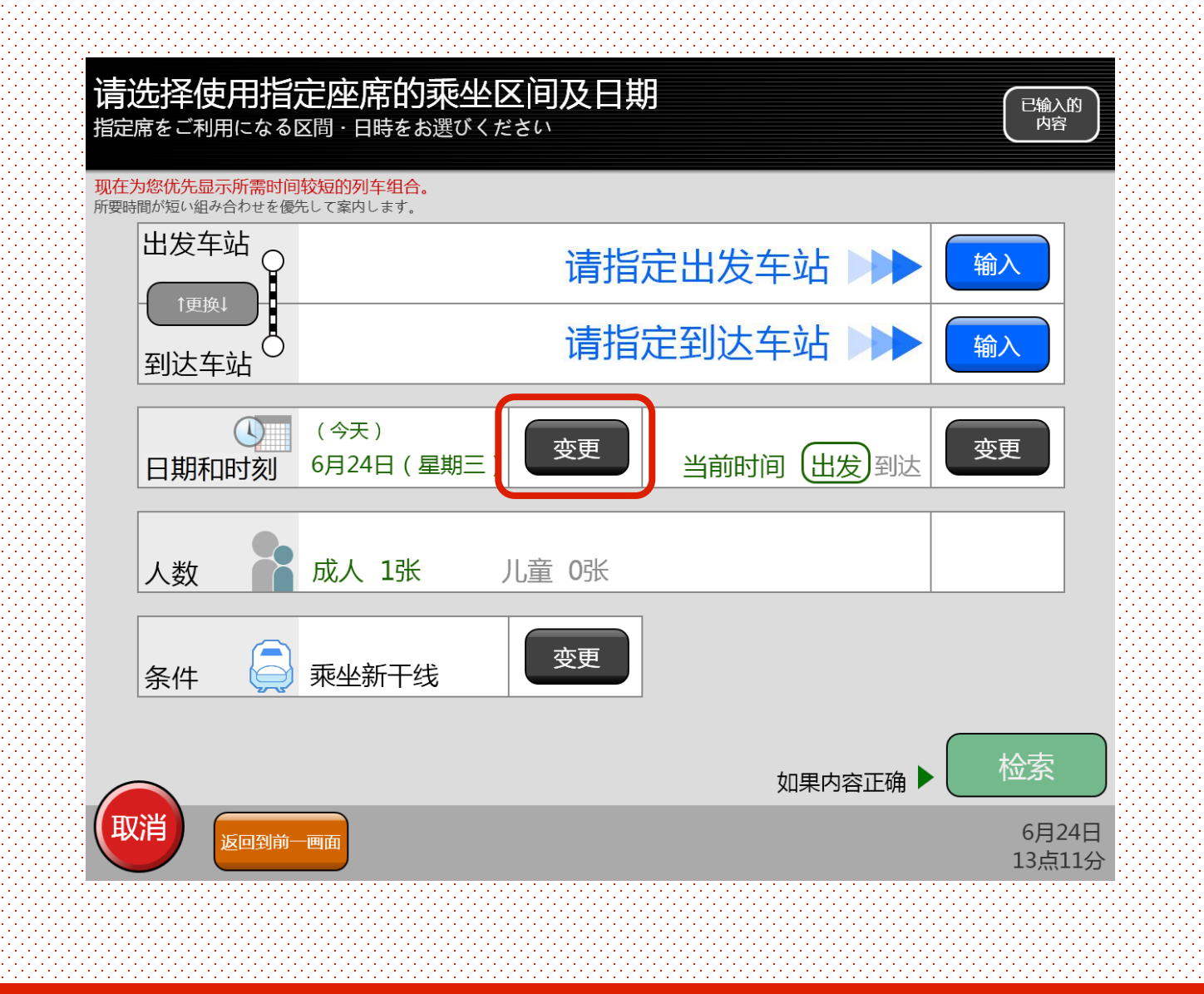

选择乘坐日期。

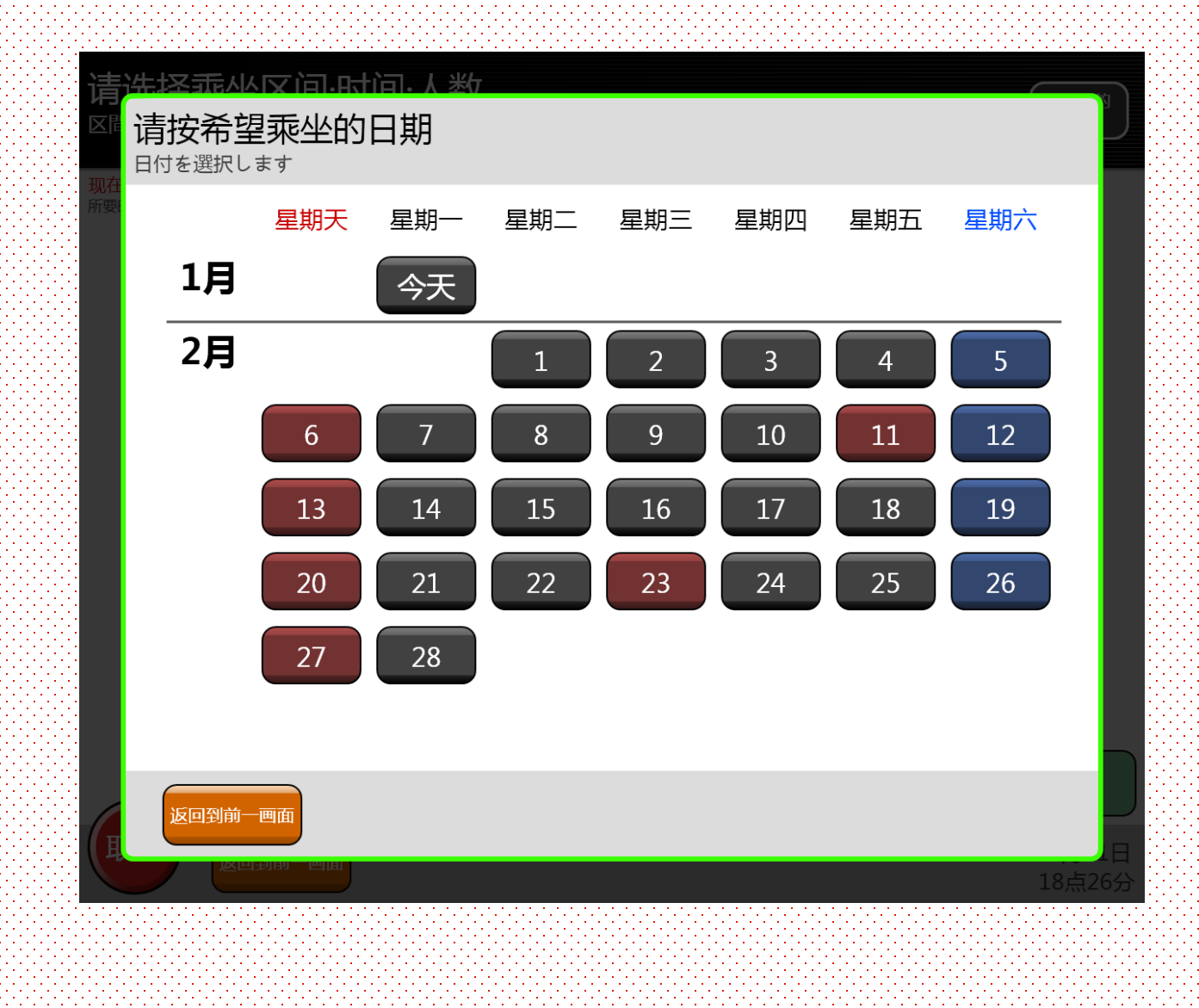

选择乘坐日期。

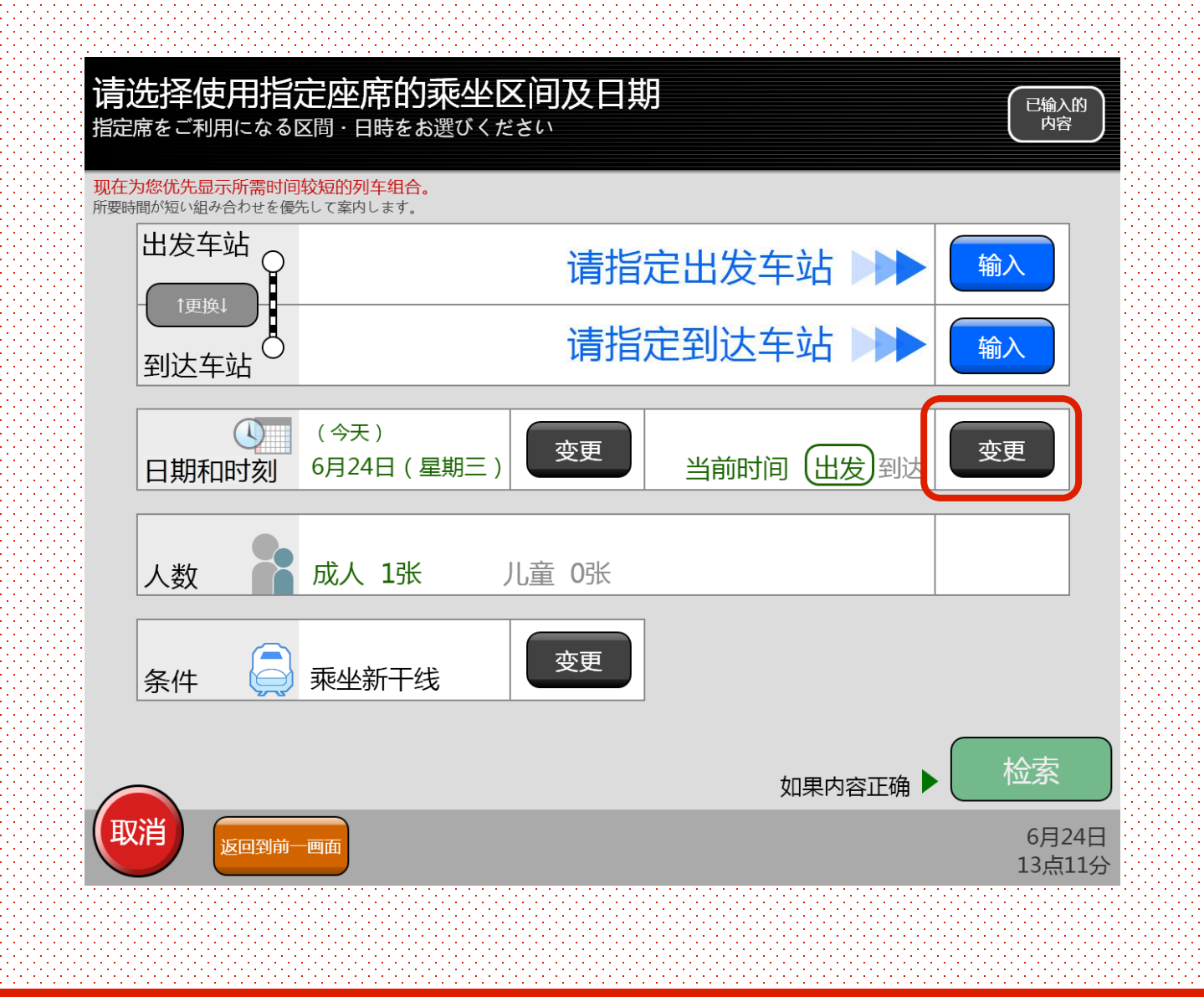

设置出发时刻。

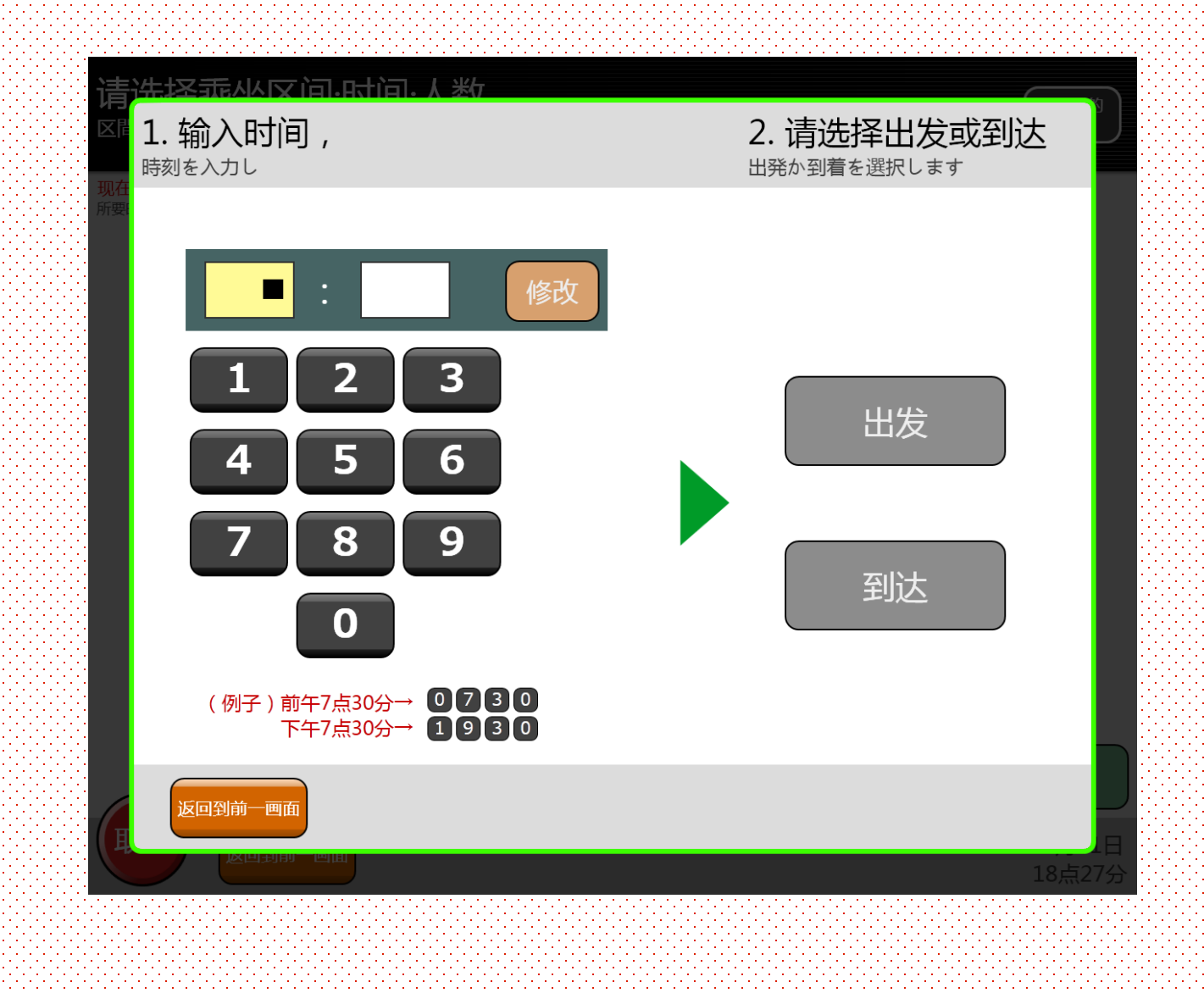

设置出发时刻。

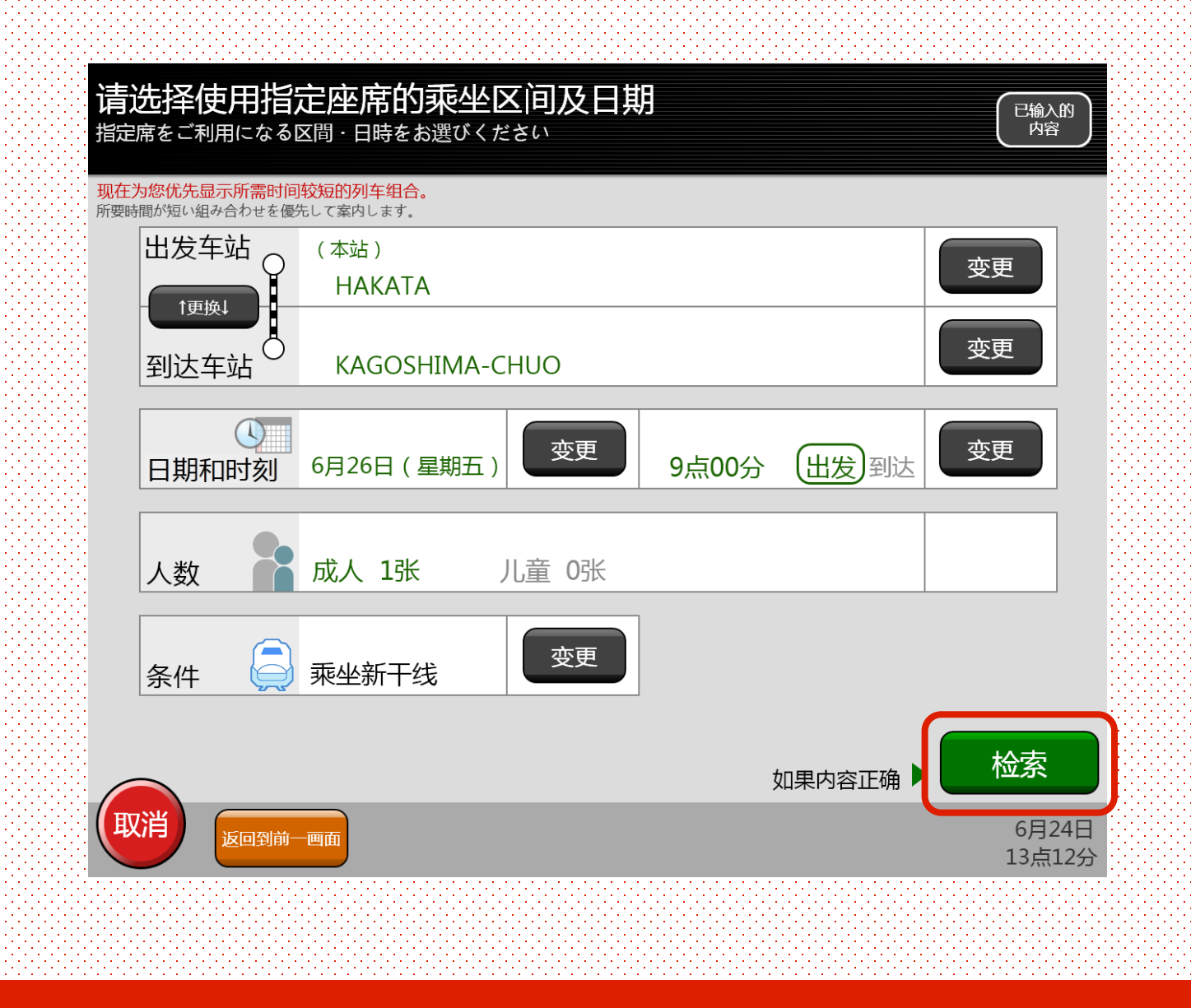

检索条件输入完毕后, 点触"检索"。

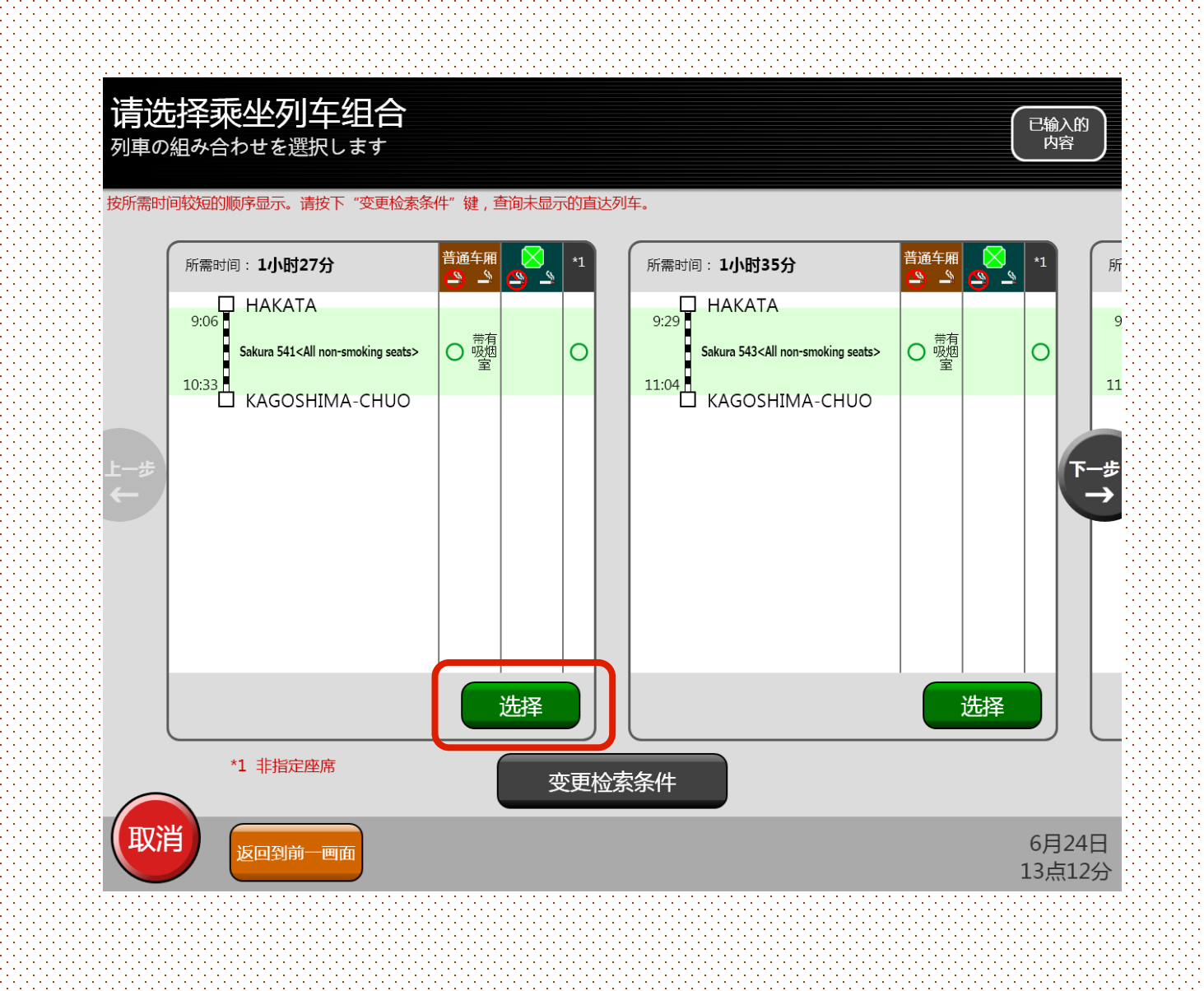

从检索条件中选择乘坐的列车, 点触"选择"键。

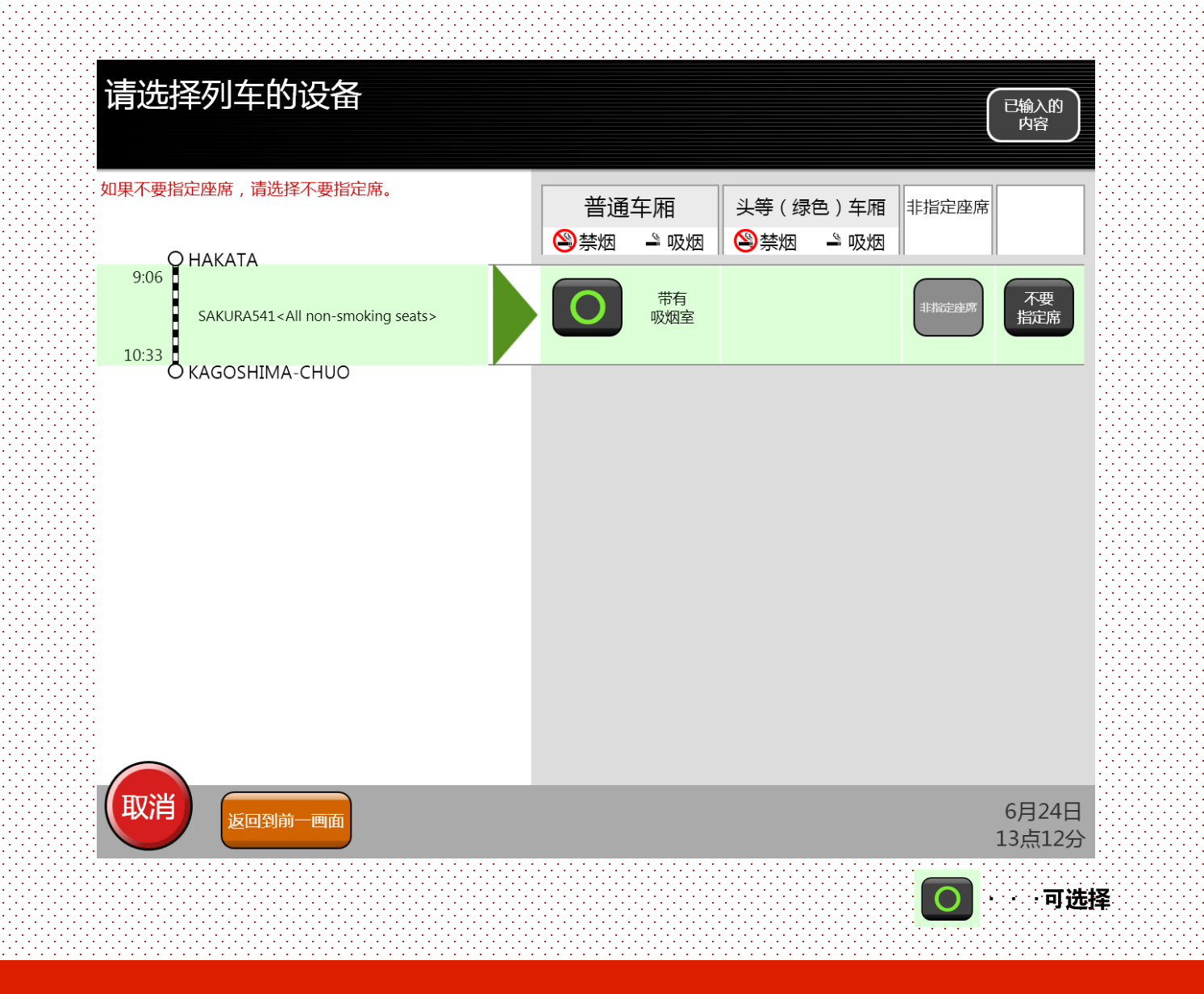

选择座席的设备。

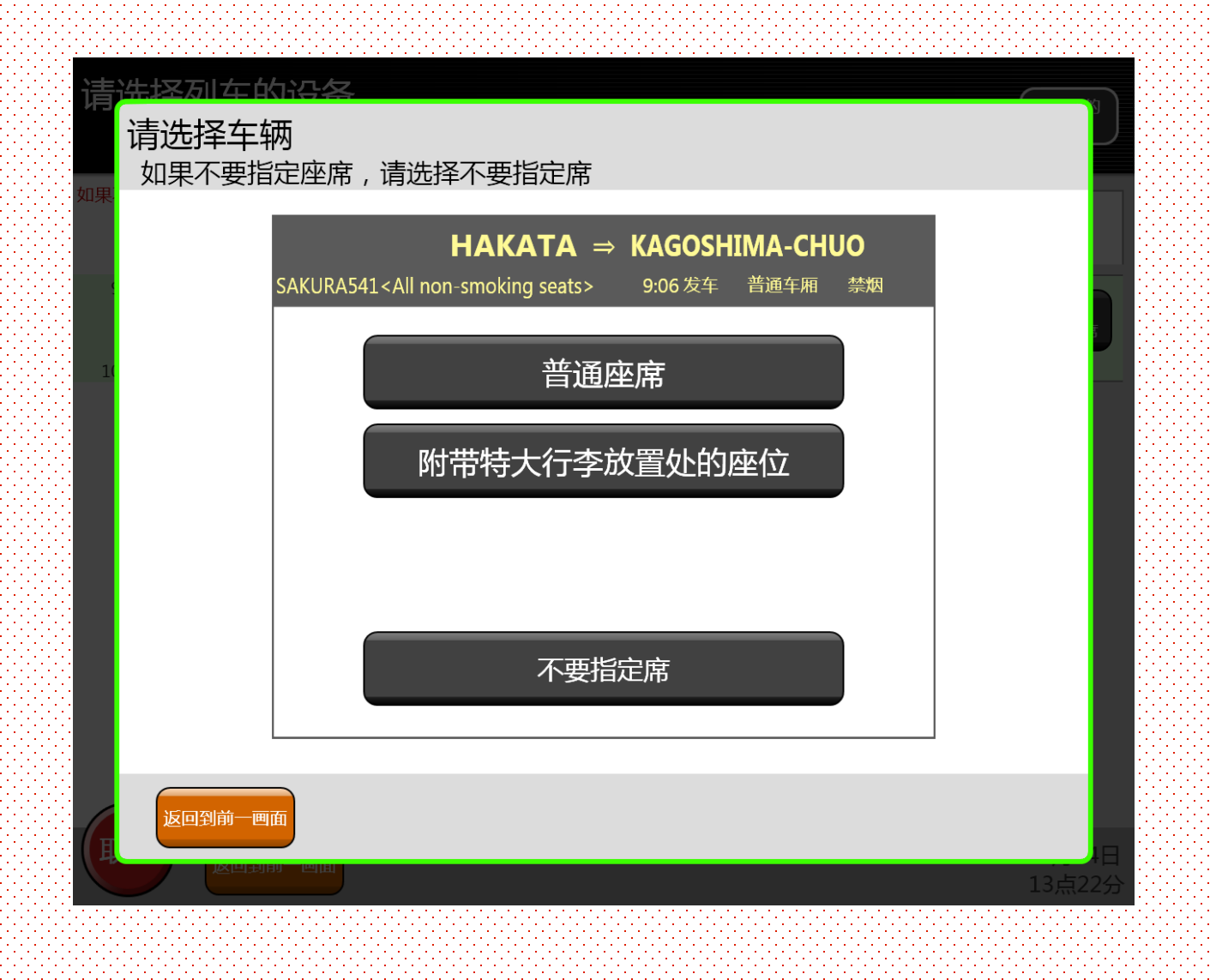

选择座席的种类。 ※部分观光列车的部分座席不在可选范围之内。如希望获得以下座席,请在车站窗口进行预约。 [SL人吉・展望休息室座席・白色小黑座席・海幸山幸沙发座席]

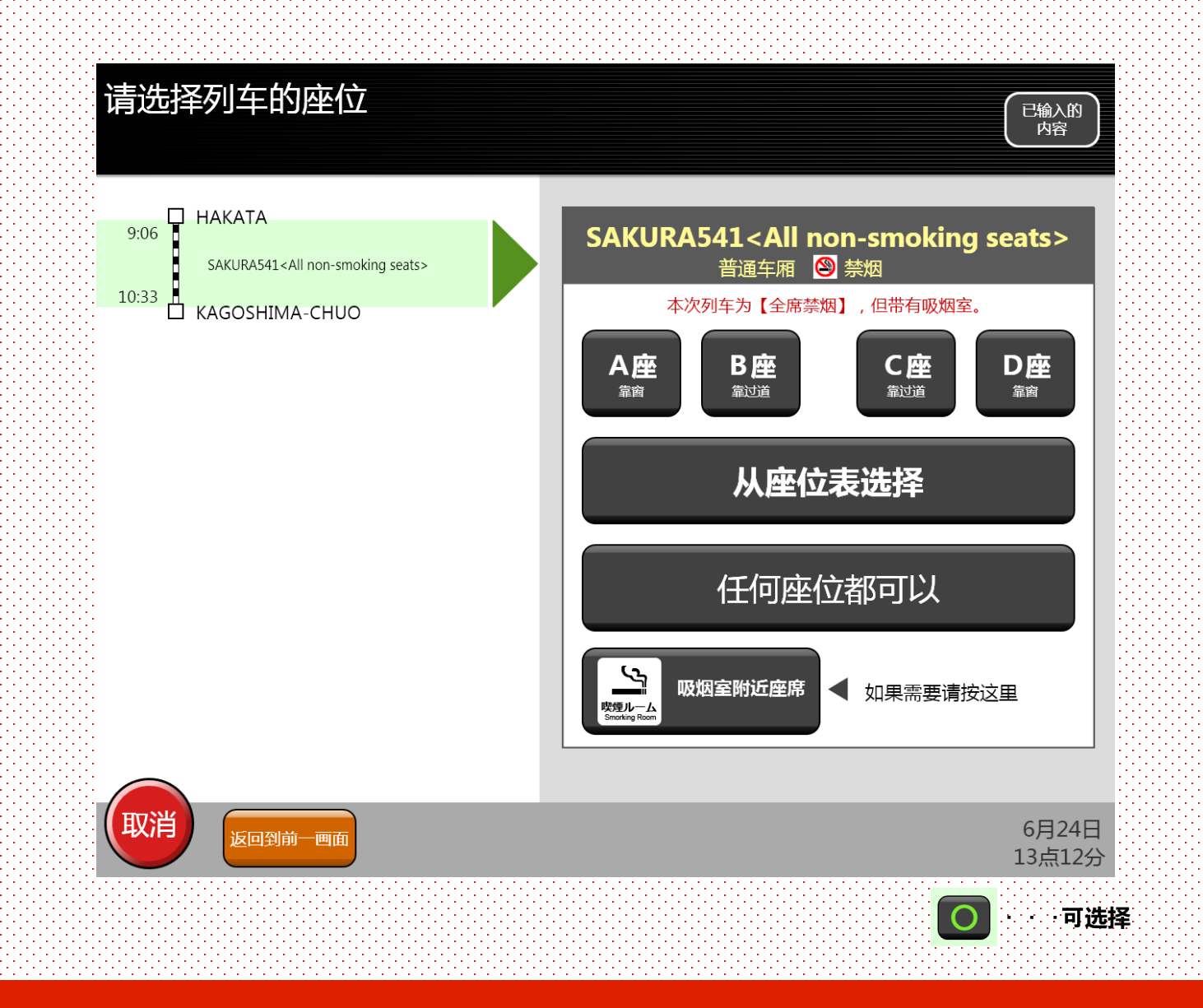

选择座席的位置。 ※仅可选择座席列,也可从座位表中选择。

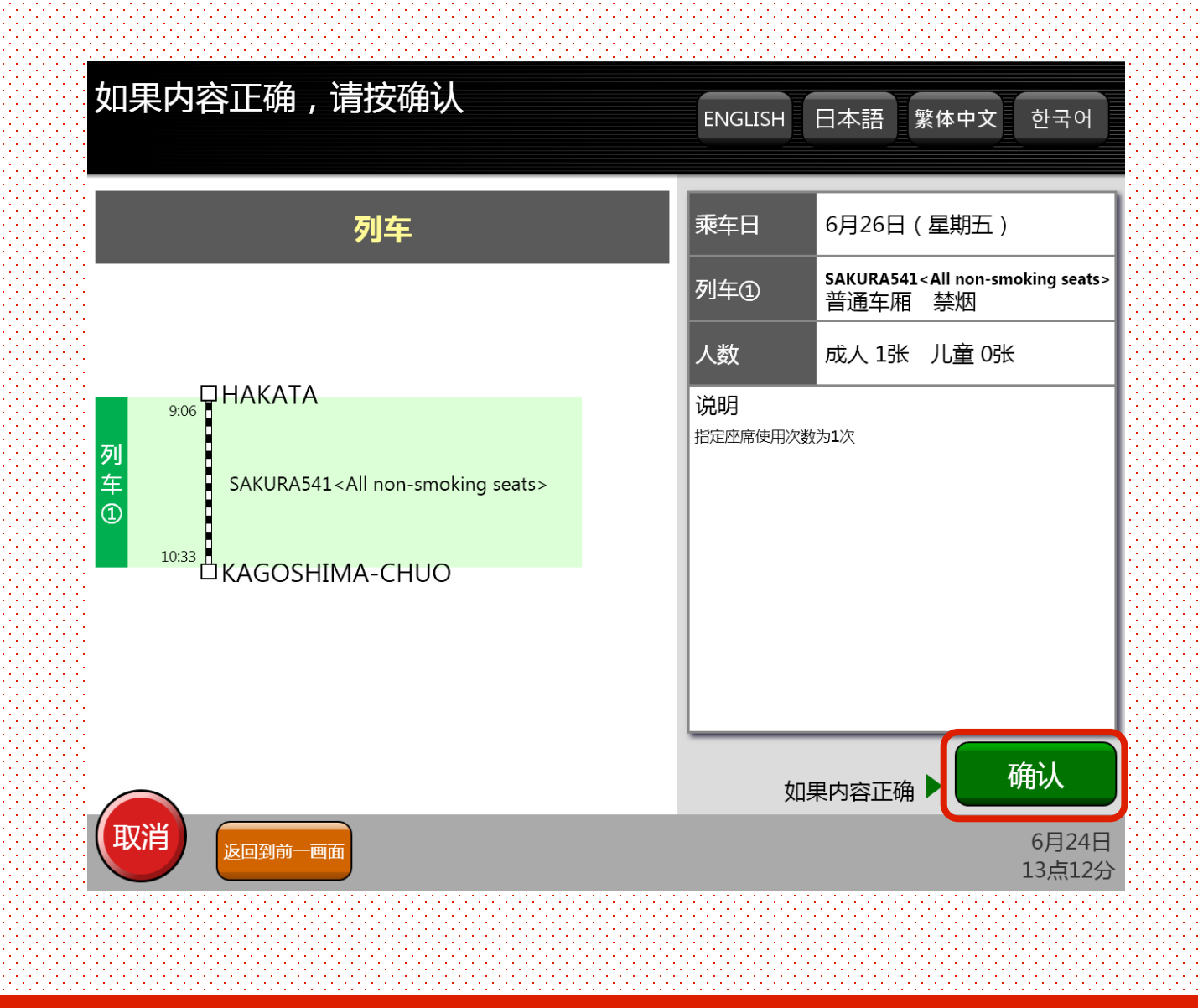

确认预约内容。 如内容正确,请点触"确认"键。

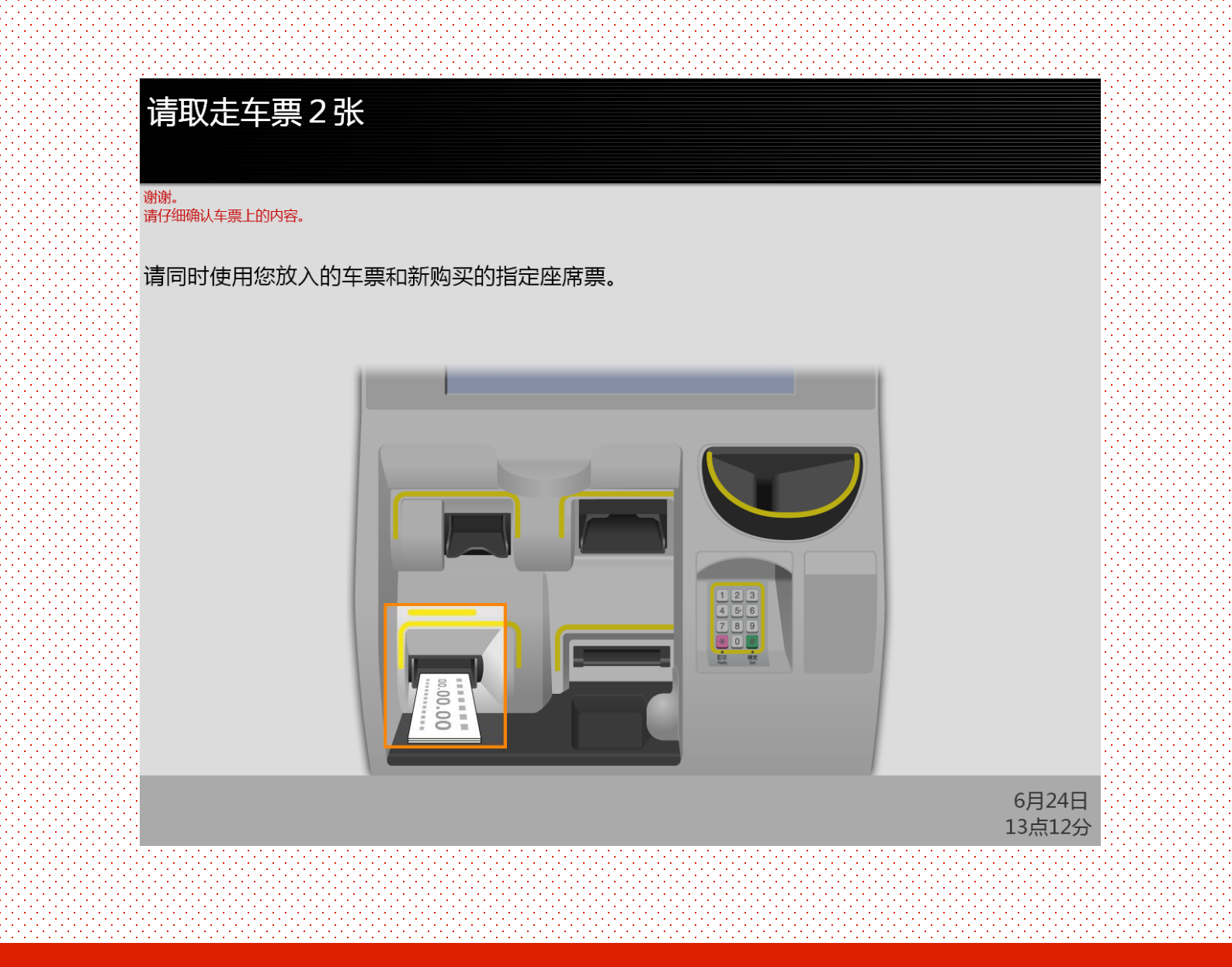

领取弹出的指定席券和先前插入的JR九州铁路周游券,至此操作结束。 请注意不要忘记取票。

## HAVE A NICE TRIP !

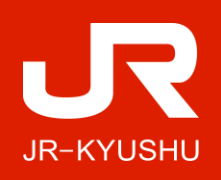